# **READ ME FIRST.**

LESE MICH ZUERST. | LÉEME PRIMERO. | LISEZ-MOI D'ABORD.

# Set up Citation with Google Home App

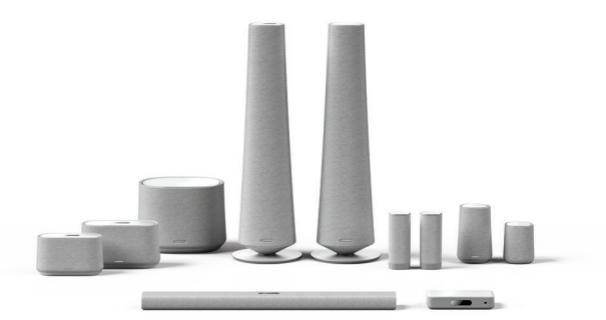

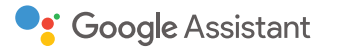

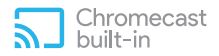

Google, Google Play, Google Home, Chromecast, and other related marks and logos are trademarks of Google Inc. Chromecast built-in may require subcription(s). The Google Assistant requires an internet connection and is not available in certain countries and languages.

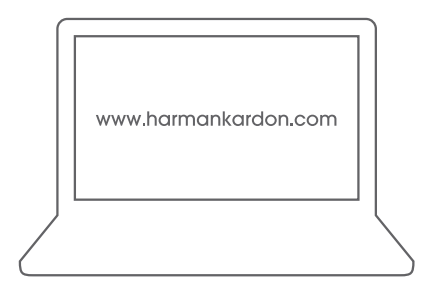

- EN Please visit www.harmankardon.com for online version in multiple languages.
- **DE** Besuchen Sie www.harmankardon.com für die Online-Version in mehreren Sprachen.
- ES Visite www.harmankardon.com para obtener la versión en línea en varios idiomas.
- **FR** Veuillez visiter www.harmankardon.com pour la version en ligne en plusieurs langues.

# **Before you Start**

1

On your smartphone or tablet, download the Google Home app from the App Store (iOS devices) or the Google Play Store (Android devices).

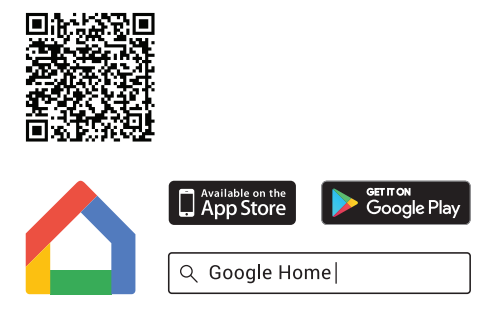

2

A Google account is required to set up your Citation speaker (s) with Google Assistant built in. Create a new one if you don't have one yet.

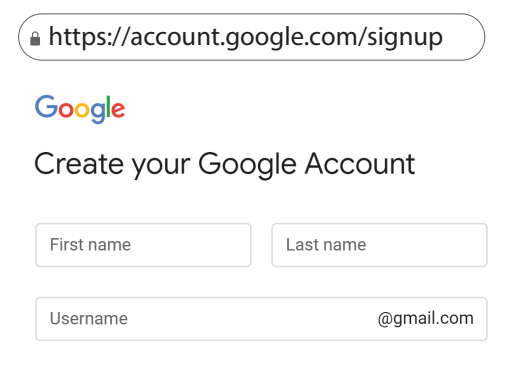

On your smartphone or tablet, enable the Bluetooth and location services (for Android devices only).

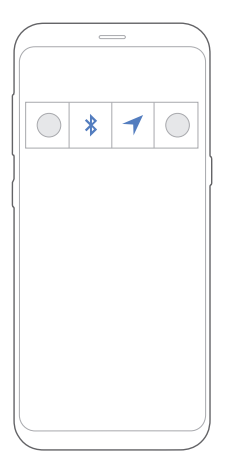

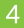

Plug in your Citation speaker.

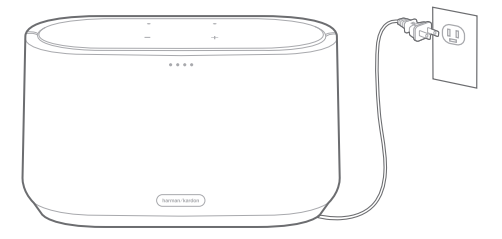

# Set up your Citation

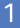

Run the Google Home app and tap  $\bigcirc$  Add >

# Set up device > Set up new devices in your

#### home.

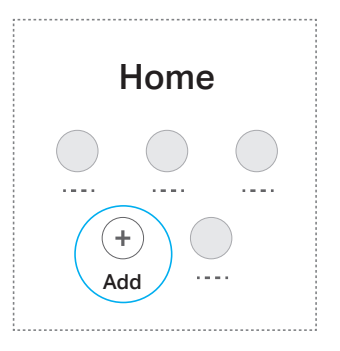

#### 2

Tap the home you want to add your Citation to and tap "Next".

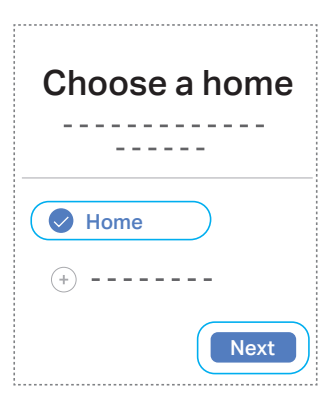

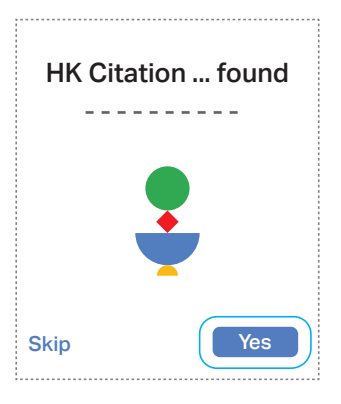

#### 4

3

A sound will be played on the device to make sure you are setting up the right device. When you hear the sound, tap "Yes".

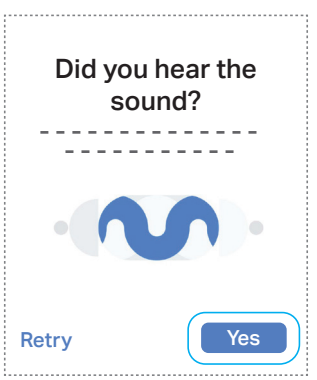

Tap "Yes, I'm in" to send anonymous data or tap "No thanks" to opt out.

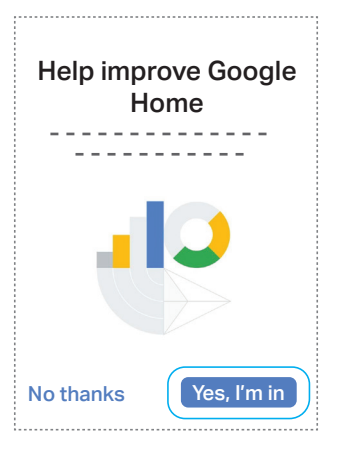

6

Choose the location of your Citation and tap "Next". (\*You can also create a custom room.)

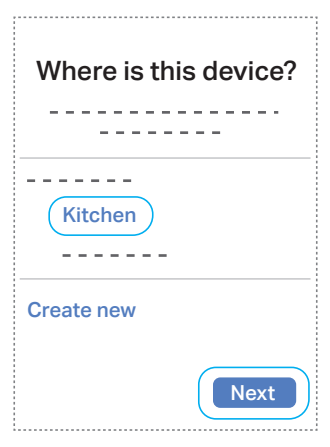

Choose the Wi-Fi network you want to connect your Citation speaker to and tap "**Next**". (\*Make sure your smartphone or tablet is connected to the same Wi-Fi network as your Citation speaker.)

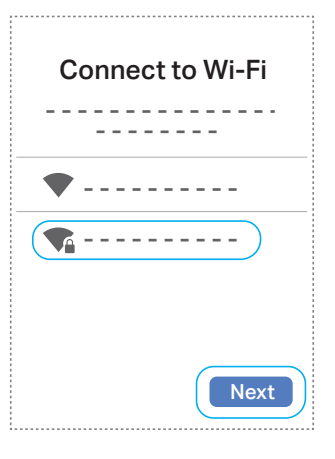

Read the information before using your Google Assistant.

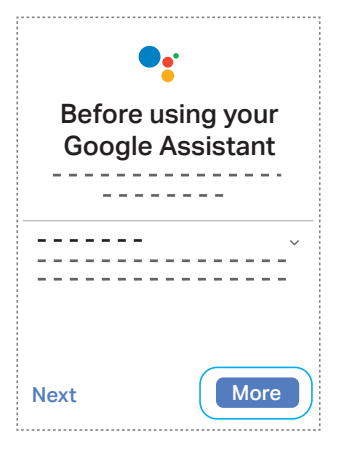

8

Teach your Google Assistant to recognize your voice. Follow the four prompts to create your voice model.

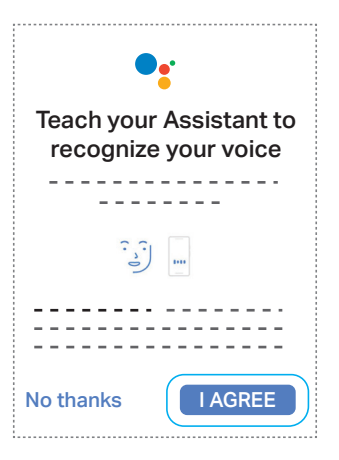

10

Enter your address to improve services and confirm it.

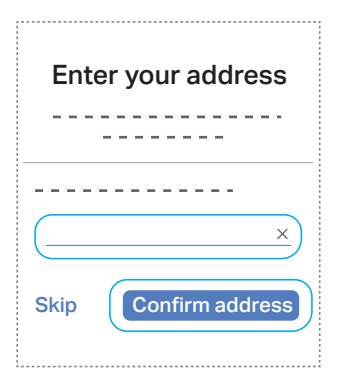

11 Add your music streaming services and choose your default service.

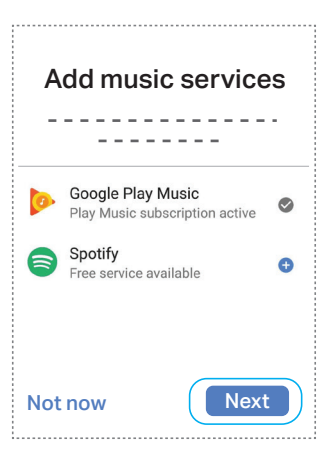

## 12

Add your video services and choose a default TV in case your installation allows for streaming video content.

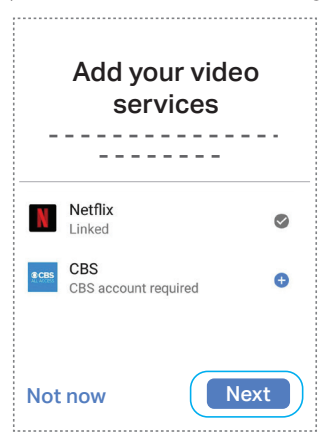

You will see a summary screen, choose to set up other

functionality or tap "Continue".

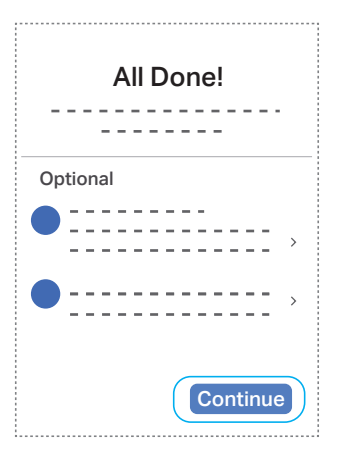

## 14

Setup is almost done. Tap "**Continue**" to proceed with a demo.

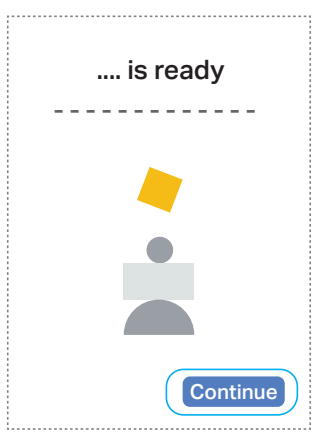

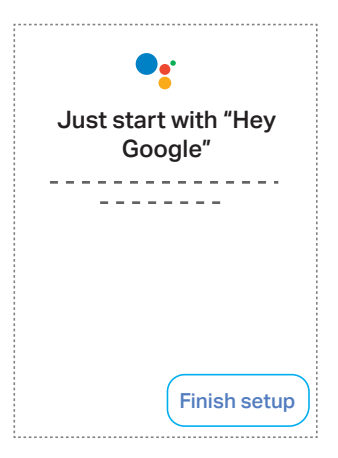

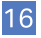

Setup is successful. Now you can stream music to your Citation speaker and control it with voice commands.

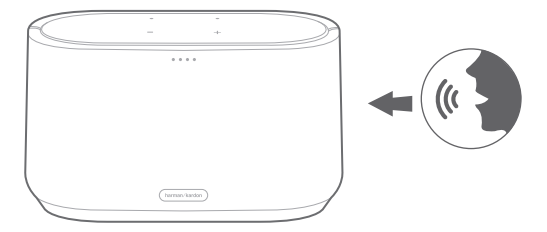